## Employee Self Service-W-4 Withholding Certificate

### Microsoft Authenticator (MFA)

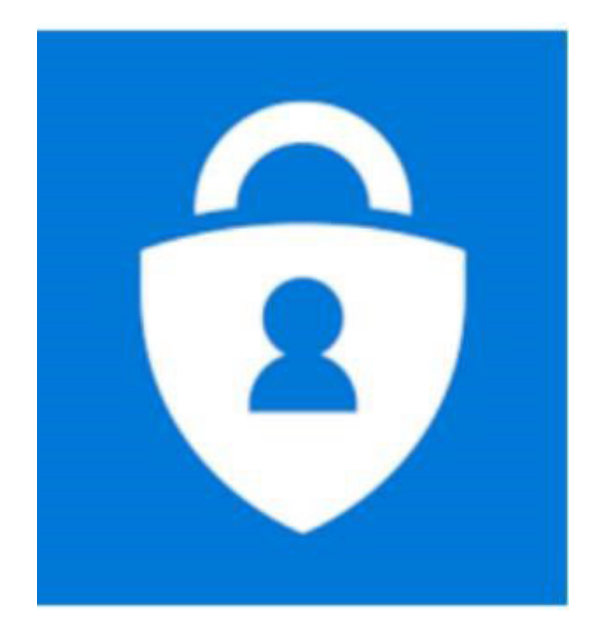

Access to PeopleSoft from remote locations (off - campus) requires Microsoft Authenticator (MFA)

*Example: Approving purchases, submitting absence and timecards, approving a workflow, etc.* 

UTRGV uses Microsoft Multifactor Authenticator (MFA) to keep our information and applications secure.

For more information please visit: https://utrgv.edu/mfa

### Log In

- 1. Navigate to <a href="https://my.utrgv.edu">https://my.utrgv.edu</a>
- 2. Type in your credentials
- 3. PeopleSoft may be found in the Applications section of your MyUTRGV Homepage.

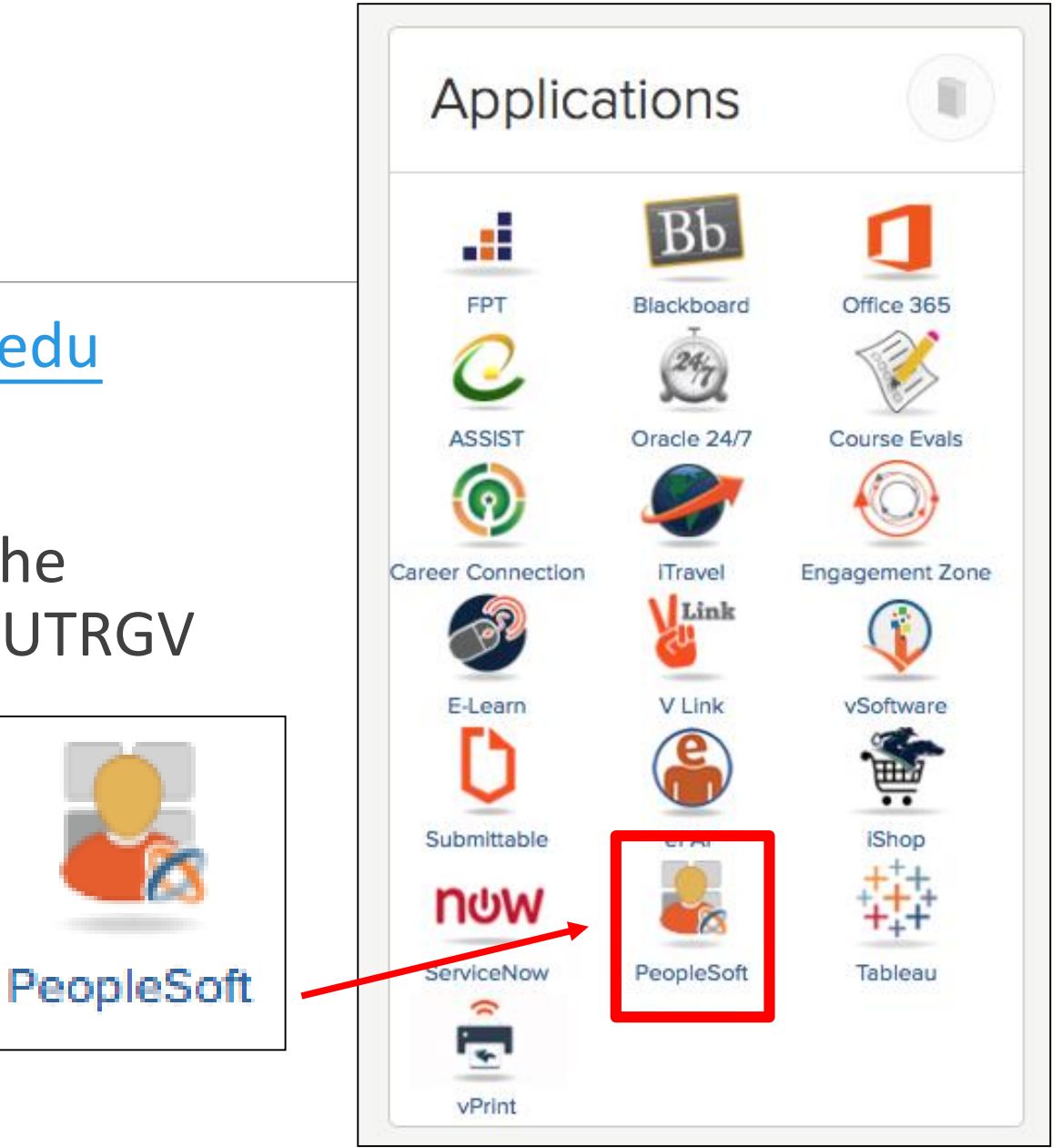

The University of Texas RioGrande Valley 🟠 Q 💯 : Employee Self Service 0 Jaggaer iShop Sign In Approvals UTRGV HOP Policy Navigate to Employee <sup>∰</sup>iShop UTRGV Self Service and look 0 for the tile 'Payroll and Compensation' Visa Permit/Citizenship Data Delegations Time and Attendance Payroll and Compensation Personal Details **Talent Profile** 0 Last Pay Date 03/01/2022 Benefit Details Performance Total Rewards Total Rewards Statement 2021-22 My Forms •••••• **\*** \*

| < Back                                                                                                    | Payroll and Compensation                                                                                                    | ଳ ଦ ଦ <b>:</b> ଡ                                                                                                    |
|----------------------------------------------------------------------------------------------------|----------------------------------------------------------------------------------------------------|----------------------------------------------------------------------------------------------------|
| Im Pay Im Pay Im Pa | W-4 Withholding Certificate Social Security Number UT Rio Grande Valley                                                                                                    | New Window   Help   Personalize Page ▲                                                                                                    |
| <ul> <li>Voluntary Deductions</li> <li>W-4 Tax Information</li> <li>View W-2/W-2c Forms</li> <li>W-2/W-2c Consent</li> </ul>                                                                                                    | Complete Form W-4 so that your employer can withhold the correct federal income tax from your pay.<br>Your withholding is subject to review by the IRS <u>www.irs.gov</u> .<br>Step 1: Personal Information<br>Does your name match the name on your social security card? If not, to ensure you get credit for your earnings, contact<br>SSA at 800-772-1213 or go to <u>www.ssa.gov</u> .<br>Address                                                                                                    |                                                                                                    |
| Select W-4 Tax<br>Information                                                                                                    | <ul> <li>Fing State         <ul> <li>Single or Married filing separately</li> <li>Single or Married filing separately</li> <li>Single or Married filing separately</li> <li>Set of Household (Check outly ign widow(er))</li> <li>The dot of Household (Check outly ign widow(er))</li> <li>Step 22 through 4 OLY If they apply to you. To see if you are exempt from withholding or you have concerts</li> </ul> </li> <li>Single Check outly ign widow(er)</li> <li>Step 22 through 4 OLY If they apply to you. To see if you are exempt from withholding or you have concerts</li> </ul> <li>Sing 22 through 4 OLY If they apply to you. To see if you are exempt from withholding or you have concerts</li> <li>Sing 22 through 4 OLY If they apply to you. To see if you are exempt from withholding or you have concerts.</li> <li>Sing 22 through 4 OLY If they apply to you. To see if you are exempt from withholding or you have concerts.</li> <li>Sing 22 through 4 OLY If they apply to you. To see if you are exempt from withholding or you have concerts.</li> <li>Single Labser of Spouse Works</li> <li>Single Labser of Spouse Works</li> <li>Spouse Labser of Spouse Works</li> <li>Spouse La</li> | UTRGV Payroll Department staff is not authorized to provide tax<br>guidance; however, if you require clarification regarding the steps<br>or navigational instructions when completing the W-4, we will be<br>glad to provide a walk-through.<br>Please contact us at 956-665-2558 or email payroll@utrgv.edu.<br>For tax advice, please consult with your tax professional. |
|                                                                                                    | Multiply the number of other dependents by \$500   Other tax credits   Total   500.00     Step 4: Other Adjustments      (a) Other Income     (b) Deductions     (c) Extra Withholding                                                                                                    |                                                                                                    |

### Contraction Contraction Contractic Contractic Con

Social Security Number

### A A Image: Constraint of the second second

### W-4 Withholding Certificate

🔚 Direct Deposit

### Voluntary Deductions

📷 Pay

Tax Information

Tiew W-2/W-2c Forms

T W-2/W-2c Consent

Complete Form W-4 so that your employer can withhold the correct federal income tax from your pay. Your withholding is subject to review by the IRS www.irs.gov. Step 1: Personal Information Does your name match the name on your social security card? If not, to ensure you get credit for your earnings, contact SSA at 800-772-1213 or go to www.ssa.gov. Address

### Filing Status

UT Rio Grande Valley

O Single or Married filing separately

O Married filing jointly (or Qualifying widow(er))

 Head of Household (Check only if you are unmarried and pay more than half the cost of keeping up a home for yourself and a qualifying individual).

Complete Steps 2 through 4 ONLY if they apply to you. To see if you are exempt from withholding or you have concerns about your privacy, see instructions for Form W-4 on the IRS website.

### Step 2: Multiple Jobs or Spouse Works

Complete this step if you (1) hold more than one job at a time, or (2) are married filing jointly and your spouse also works. The correct amount of withholding depends on income earned from all these jobs.

Multiple Jobs or Spouse Works

Complete Steps 3 through 4(b) on Form W-4 for only one of these jobs. Leave those steps blank for the other jobs. (Your withholding will be most accurate if you complete Steps 3 through 4(b) on the Form W-4 for the highest paying job.)

### Step 3: Claim Dependents

### View Instructions

If your income will be \$200,000 or less (\$400,000 or less if married filing jointly):

Multiply the number of qualifying children under age 17 by \$2,000

Multiply the number of other dependents by \$500

### Notes:

Steps 1 & 2: Pertain to the filing tax status; check all boxes that apply.

Please read through the W-4 carefully and make the selections that apply to you personally. The Payroll Department will <u>not</u> contact you regarding your preferred selections.

The selections made under the 'Filing Status' and 'Multiple Jobs or Spouse Works' sections will remain in perpetuity until you apply any edits.

| 🗧 🔇 Employee Self Service | Payroll and Compensatio                                                                                                    | n                                                   |
|---------------------------|----------------------------------------------------------------------------------------------------|-----------------------------------------------------|
| 🛋 Pav                     | otop Er manipio oobo or opouco rronto                                                                                                    |                                                     |
|                           | Complete this step if you (1) hold more than one job at a time, or (2) are married filing jointly and your spouse also works.<br>The correct amount of withholding depends on income earned from all these jobs.                               |                                                     |
| 盲 Direct Deposit          | 1 View Instructions                                                                                                    |                                                     |
|                           | Multiple Jobs or Spouse Works                                                                                                    |                                                     |
| Voluntary Deductions      | Complete Steps 3 through 4(b) on Form W-4 for only one of these jobs. Leave those steps blank for the other jobs.<br>(Your withholding will be most accurate if you complete Steps 3 through 4(b) on the Form W-4 for the bindest paying job.) |                                                     |
| 📷 W-4 Tax Information     |                                                                                                    |                                                     |
|                           | Step 3: Claim Dependents                                                                                                    | Neters                                              |
| Tiew W-2/W-2c Forms       |                                                                                                    | Notes:                                              |
| W-2W-2c Consent           | If your income will be \$200,000 or less (\$400,000 or less if married filing jointly):                                                                                                    |                                                     |
| W-2/W-20 Consent          | Multiply the number of qualifying children under age 17 by \$2,000                                                                                                    | Step 3: Enter the total amounts of dependent credit |
|                           | Other tax credits                                                                                                    | you are claiming.                                   |
|                           | Total 500.00                                                                                                    |                                                     |
|                           | Step 4: Other Adjustments Step 4: Add any additio                                                                                                    | Step 4: Add any additional amounts you would like   |
| 11                        | View Instructions                                                                                                    | withheld from each paycheck.                        |
|                           | (a) Other Income                                                                                                    |                                                     |
|                           | (b) Deductions                                                                                                    | The amounts entered under the 'Claim Dependents'    |
|                           | (c) Extra Withholding 46.00                                                                                                    | and 'Other Adjustments' sections will remain in     |
|                           | Claim Exemption from Withholding                                                                                                    | nernetuity until you apply any edits                |
| I claim exem              | I claim exemption from withholding for the year 2021 and I certify that I meet                                                                                                    | perpetatty antil you apply any ears.                |
|                           | BOTH of the following conditions for exemption from withholding:                                                                                                    |                                                     |
|                           | Last year I owed no federal income tax.                                                                                                    |                                                     |
|                           | This year I expect to owe no federal income tax.                                                                                                    |                                                     |
|                           | Check this box if you meet both conditions to claim exemption from tax withholding                                                                                                    |                                                     |
|                           | Under penalties of perjury, I declare that I have examined this certificate and to the best of my<br>knowledge and belief, it is true, correct, and complete.                                                                                  |                                                     |
|                           | Submit                                                                                                    |                                                     |

| C Employee Self Service | Payroll and Compensatio                                                                                                    | νn 🕜 ϕ 🗜 🤅                                                                                                    |
|-------------------------|----------------------------------------------------------------------------------------------------|----------------------------------------------------------------------------------------------------|
| 📷 Pay                   | Complete this step if you (1) hold more than one job at a time, or (2) are married filing jointly and your spouse also works.<br>The correct amount of withholding depends on income earned from all these jobs.                                                                                                    | Notes:                                                                                                    |
| Direct Deposit          | Multiple Jobs or Spouse Works Claim Exempt                                                                                                    | Claim Exemption from Withholding:                                                                                                    |
| Voluntary Deductions    | Complete Steps 3 through 4(b) on Form W-4 for only one of these jobs. Leave those steps blank for the other jobs. (Your withholding will be most accurate if you complete Steps 3 through 4(b) on the Form W-4 for the highest paying job.)                                                                                                    | This section outlines the conditions for withholding<br>exemptions. Please review them carefully. If you meet the<br>exemption requirements, check the box. If you do not meet the<br>requirements, <u>do not</u> check the box (leave it unchecked). |
| View W-2W-2c Forms      | Step 3: Claim Dependents                                                                                                    |                                                                                                    |
| W-2/W-2c Consent        | If your income will be \$200,000 or less (\$400,000 or less if married filing jointly):<br>Multiply the number of aualifying children under age 17 by \$2,000                                                                                                    |                                                                                                    |
|                         | Multiply the number of other dependents by \$500         Other tax credits         Total       500.00         Step 4: Other Adjustments         I View Instructions                                                                                                    | By claiming this exemption on your W-4, <u>no</u> federal income<br>taxes will be withheld from your payroll checks. This means<br>that you may owe taxes and penalties when you file your tax<br>return with the IRS.                                |
|                         | (a) Other Income The (b) Deductions (c) Extra Withholding 46.00 reset reset (c) Extra Withholding 46.00 reset Veal Veal | The 'exemption' is valid for only one calendar year and it will be reset to 'single and zero' during mid-February of each calendar                                                                                                    |
|                         |                                                                                                    | year. You will be notified by the Payroll Department via email when the reset occurs.                                                                                                    |
|                         | <ul> <li>Last year I owed no federal income tax.</li> <li>This year I expect to owe no federal income tax.</li> </ul>                                                                                                    |                                                                                                    |
|                         | Check this box if you meet both conditions to claim exemption from tax withholding                                                                                                    |                                                                                                    |
|                         | Under penalties of perjury, I declare that I have examined this certificate and to the best of my knowledge and belief, it is true, correct, and complete.           Submit                                                                                                    | Last step:<br>Once you have verified that your elections are accurate,<br>click on the "Submit" button to complete the process.                                                                                                    |

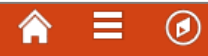

New Window | Help | Personalize Page | 📰

### Submit Confirmation

The Submit was successful.

Submit Confirmation will appear, click

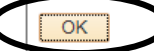

<u>OK</u>

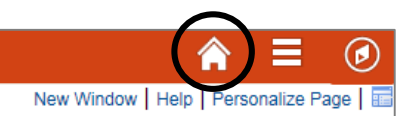

### Submit Confirmation

The Submit was successful.

OK

### Click on the <u>Home Button</u> to return to the PeopleSoft Homepage

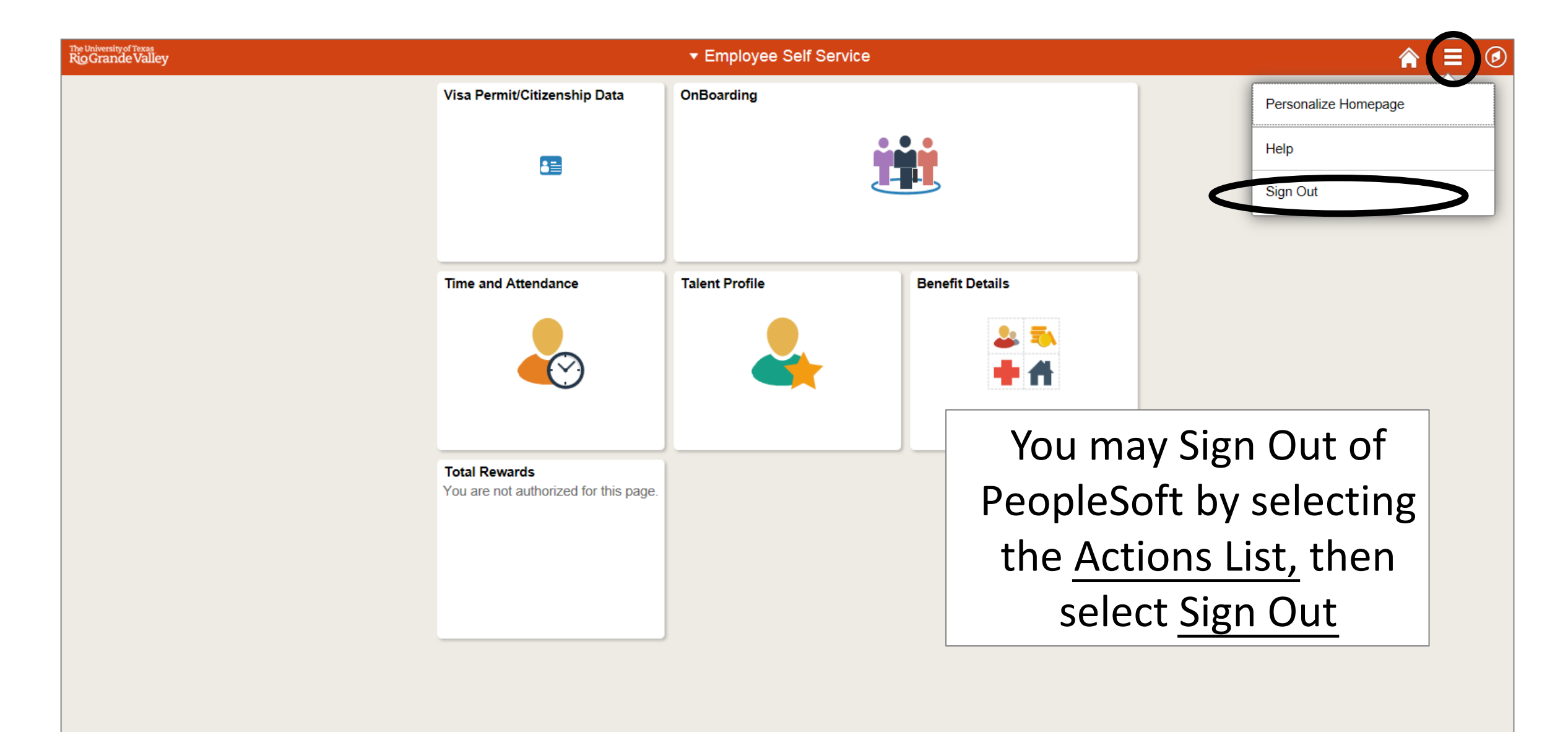

# Congratulations! You have successfully completed this topic. End of Procedure.